## 상지대학교 모바일 학생중 학생행복팀

.

55

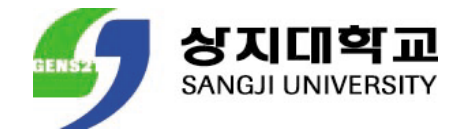

### ANDROID

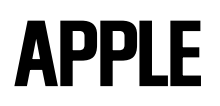

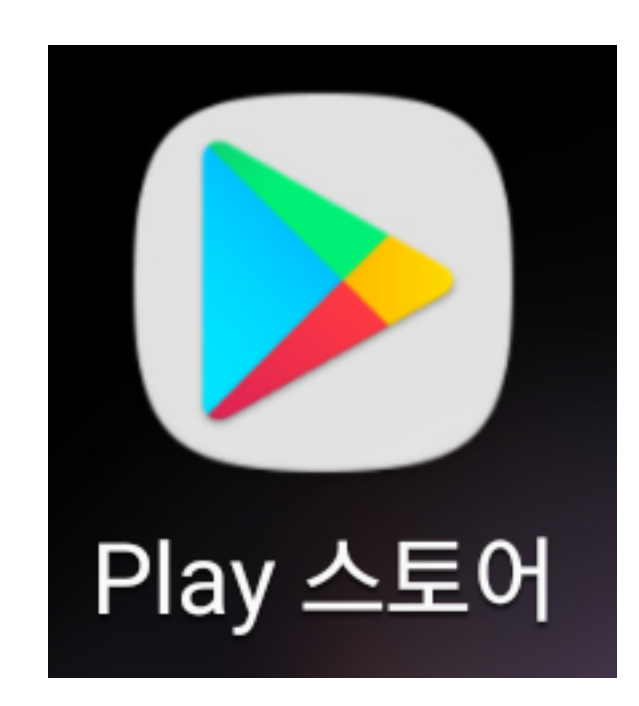

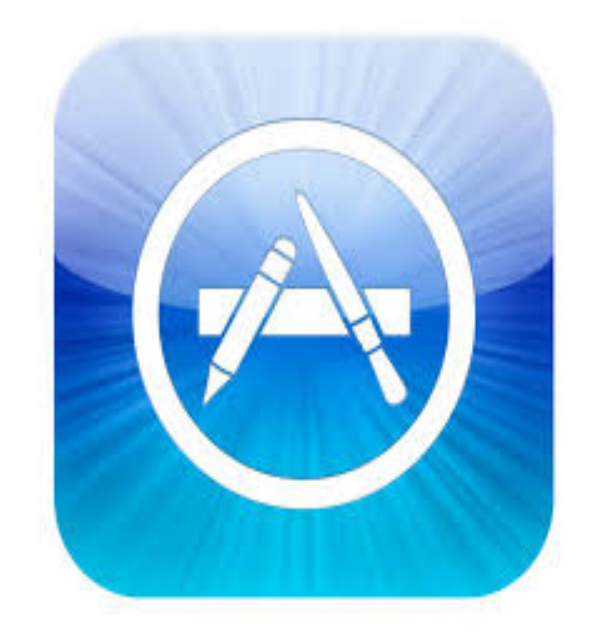

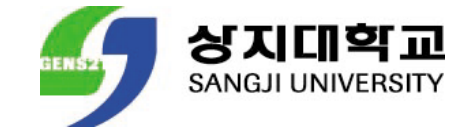

### **ANDROID**

| < 153          | 化時計正 조化十号              | 진분증              | ×                     |
|----------------|------------------------|------------------|-----------------------|
|                |                        |                  |                       |
| ●<br>キャセ       | 11.<br>이년기(金위)         | 9+E11221 -111    | <b>1</b><br>ロモコ 与れた コ |
| classide<br>un | 호 취ILI 전나도H호<br>1국4년71 | на 3 ст. 1       | , «н ег#              |
| 联宏 车枪          |                        |                  | ולייש                 |
| Θ              | 6                      |                  | <u></u>               |
| ί τ            | 2                      | 3 —              | <b>*</b>              |
| 4 7 7          | 5 レ え                  | <sup>6</sup> E E | ٩                     |
| 7<br>10 TZ     | <sup>3</sup> К Ż       | ゚゚゚゚゚ヽ゚゚゚゚       | .,?!                  |
| نت.<br>1# نك   | ° 12                   | -                |                       |
| $\sim$         | ~ C                    | ) с              |                       |

### APPLE

♀ 상지대학교 모바일 신분증

🛛 취소

| н   | ~ [ | -][- | י |   | L I |   | F H | -            |
|-----|-----|------|---|---|-----|---|-----|--------------|
|     | L   | 0    | 2 | ō | ⊥   | Η | F   | 1            |
| 仑   | 7   | E    | Ā | ≖ | π   | т | -   | $\bigotimes$ |
| 123 |     | ₽    |   | 간 | 격   |   | 겉   | İ색           |

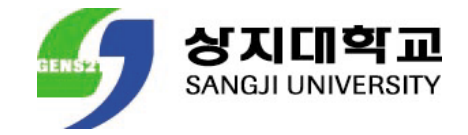

### **ANDROID**

| <mark>상지대학2</mark><br>모바일 신분형                                                                                                    | 시금지나라는고 모네나일신분증<br>MIRTECH                                                                                                    | K H t                                                                                                    |
|----------------------------------------------------------------------------------------------------|----------------------------------------------------------------------------------------------------|----------------------------------------------------------------------------------------------------|
| 상지대학<br>모바일 신문                                                                                                    | A partie of the state of the state of th     | CLICK 후<br>다운로드                                                                                                    |
| Alarma Street Street                                                                                                    | Completion (Control (Control (Contro) (Contro) (Contro) (Contro) (Contro) (Contro) (Contro) ( |                                                                                                    |
| 45310H355                                                                                                    | 2 えいいう くしはきこう うちくける (イトキセラ)を<br>くちてにいるよこ えいいう ケイよくしなう<br>ケッちくしな<br>し.0 ★ ③                                                                                                    | 도전코니쿱는거니 이탈급버넷시네트.<br><u>서</u> 물치।                                                                                                    |
| азанинала<br>(1)<br>(1)<br>(1)<br>(1)<br>(1)<br>(1)<br>(1)<br>(1)<br>(1)<br>(1)                                                                                                    | 2 ちはいま くしはきからえ えちべける (イトえる)を<br>くちていたけまたこ ちいいっえ ケッちんしな<br>かっちんしな<br>しっ★ ③                                                                                                    | 도건코니쿱는거니 이탈·코버넷 사내트.<br>서울치<br>시방보도: 1898년, 649 @ @                                                                                                    |
| Ataletta<br>4taletta<br>4talet |                                                                                                    | 신상122 1 10억원, 63번 (사내오.)                                                                                                    |
| Atalettati<br>Atalettati<br>                                                                                                    |                                                                                                    | 전원 보내 하 다 하 하 하 하 하 하 하 하 하 하 하 하 하 하 하 하 하                                                                                                    |
|                                                                                                    |                                                                                                    | 도건코너로는거비 이동코버넷 사비도.<br><u>서울치</u><br>· · · · · · · · · · · · · · · · · · ·                                                                                                     |
|                                                                                                    | 2 ちはいま くしはまる シシ うちゃける (イトキンろうち)<br>くちないたけさちて ちいいっち ケイちんしたう<br>ケイちんしたう<br>いっま ③                                                                                                    | 도관코나라는거지 = 1등 국버섯 사지도.<br>도월코나라는거지 = 1등 국버섯 사지도.<br>도월 1<br>                                                                                                    |
|                                                                                                    | 2. 5.4++3 4.4 まうこ 5.4++3 (4++23) 5<br>A5スに+はたっ 5.4++3 4-754.543<br>かったんしな<br>1.0 * ③                                                                                                    | 도관코나라는거대 = 1등 국버섯 사대도.<br>《 1990년 1998년 - 648 10 (1997년 - 1998년 - 648 10 (1997년 - 1998년 - 648 10 (1997년 - 1998년 - 1997년 - 19977년 - 19977 - 19977 - 19977 - 199777 - 199777 - 199777 - 199777 - 199777 - 199777 - 199777 - 199777 - 199777 - 199777 - 199777 - 199777 - 199777 - 199777 - 199777 - 199777 - 199777 - 199777 - 199777 - 199777 - 199777 - 199777 - 199777 - 199777 - 199777 - 199777 - 199777 - 199777 - 199777 - 199777 - 199777 - 199777 - 1997777 - 1997777 - 1997777 - 1997777 - 19977777 - 1997777777777 |
|                                                                                                    | 2 日はや量 くじ思うこと シスペロラ (イトえる)を<br>A5スにしけようこ モバト・量 ケイちんしたの<br>かさんしため<br>いっま ③                                                                                                    | EZZZIŻIWI O LEŻNYZANE.<br><u>CZŻI</u><br><u>CŻNIZ I DORZA GONZ</u>                                                                                                    |

### **APPLE**

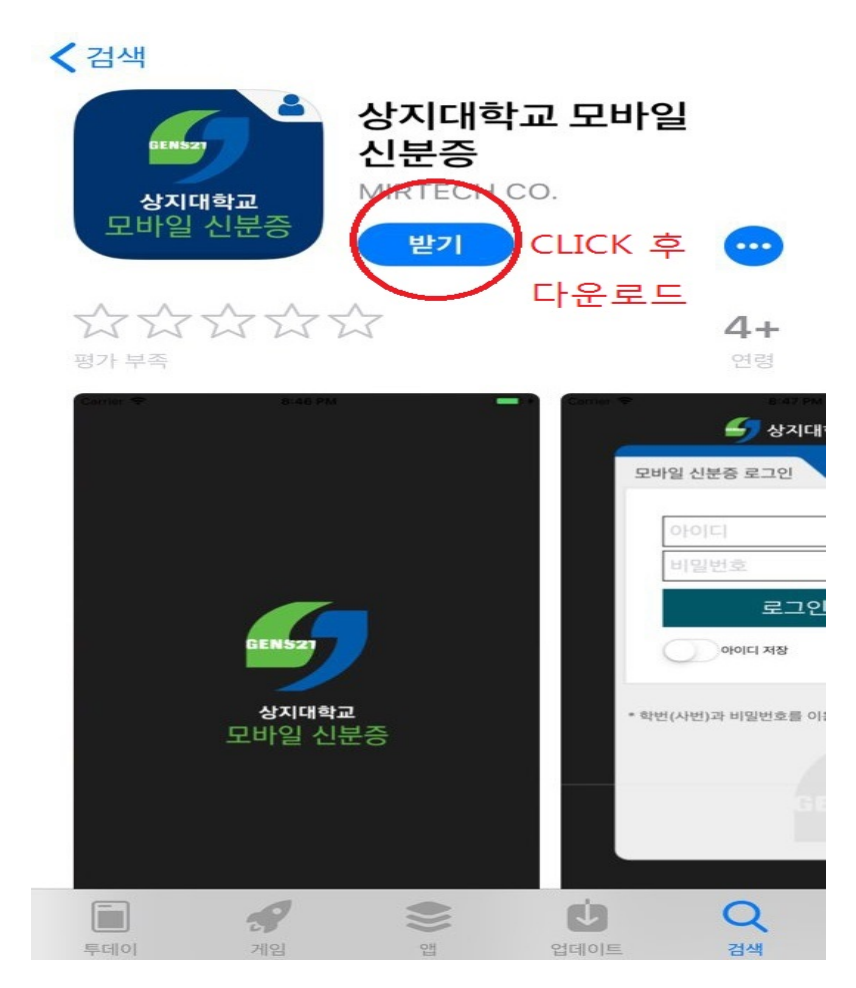

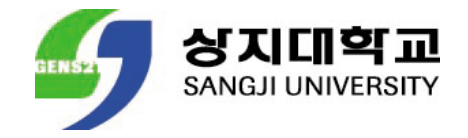

## **ANDROID & APPLE**

| 空日 | 1-일3:44명 포그이는                            | ? |
|----|------------------------------------------|---|
|    |                                          |   |
|    | 학 번                                      |   |
|    | 주민번호 뒷자리                                 |   |
|    | まてのし                                     |   |
|    | 0+0171 7175                              |   |
|    | * 같띠(진地)라 네럴선호를 이동하여 토그이라네요.             |   |
|    |                                          |   |
|    |                                          |   |
|    |                                          |   |
|    |                                          |   |
|    |                                          |   |
|    | copyright© 4tathitiZ. All Right reserved |   |
| -  |                                          |   |

- 모바일 신분증 접속
- 신입생에게 부여된 학번 입력(아이디)
- 신입생 주민번호 뒷자리 입력(패스워드)
- 위 정보 입력 후 로그인

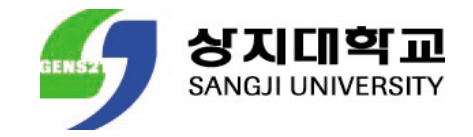

## **ANDROID & APPLE**

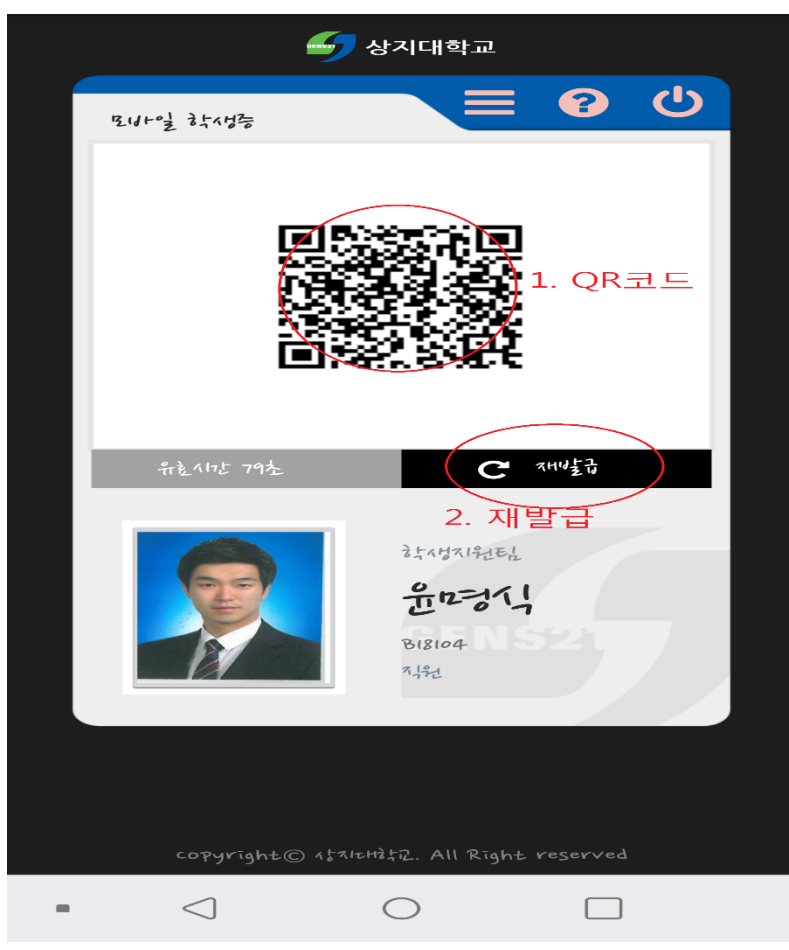

1. QR코드

도서관 출입시스템
 [도서대출 서비스, 도서관 좌석 대여 서비스]

#### 2. 재발급

• QR코드의 경우 유효시간 90초 만료 (90초 만료 후 재발급 버튼 클릭 시 새로운 QR 코드 발급)

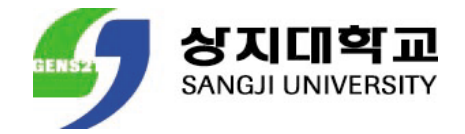

### **ANDROID & APPLE**

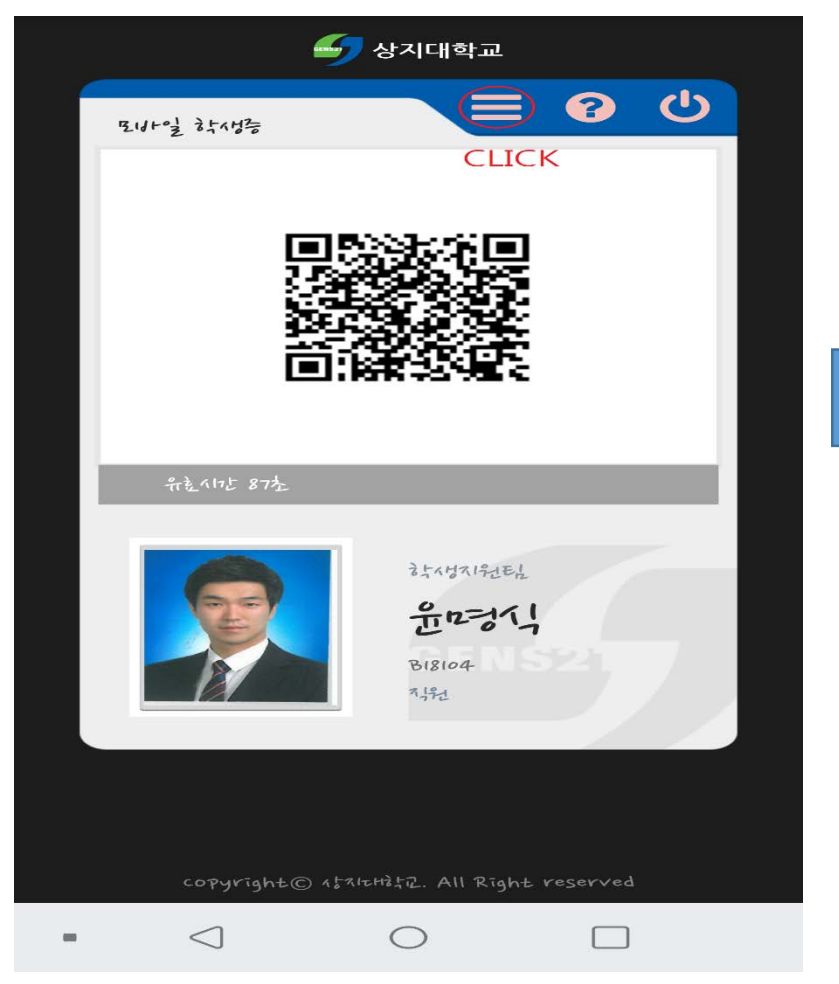

### 학교홈페이지 접속

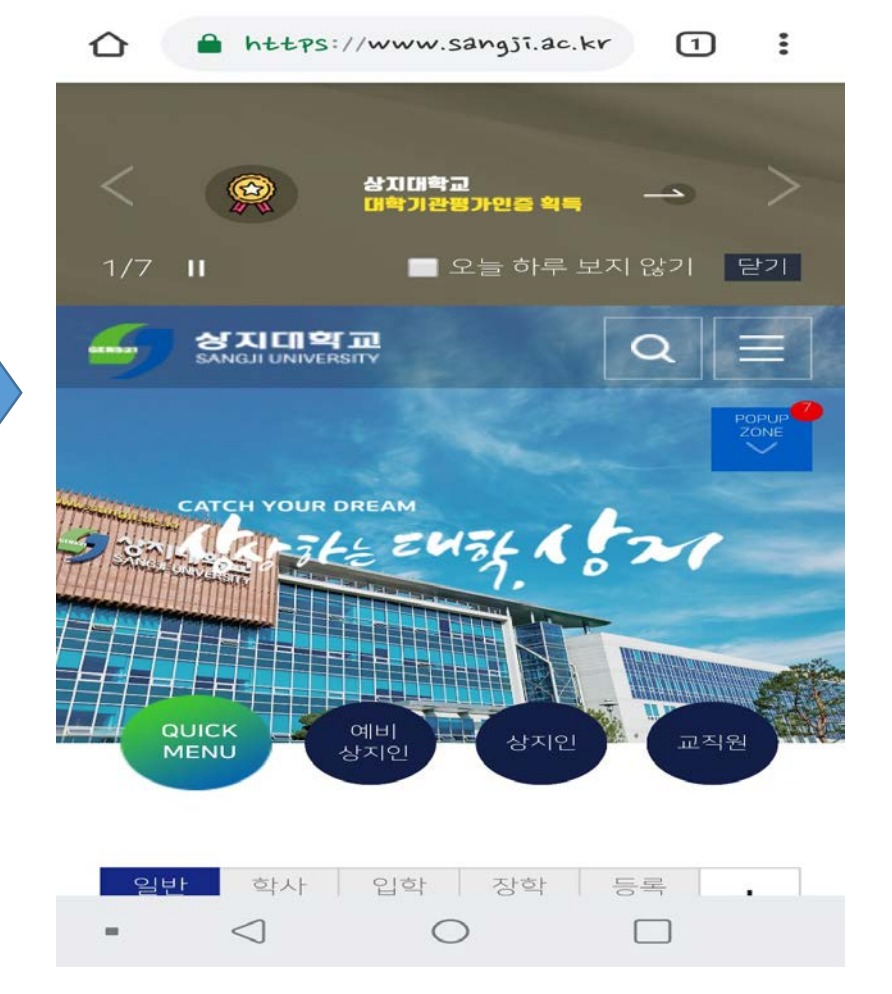

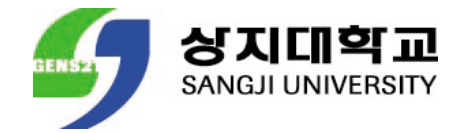

## 모바일 신분증 사용방법 안내

### **ANDROID & APPLE**

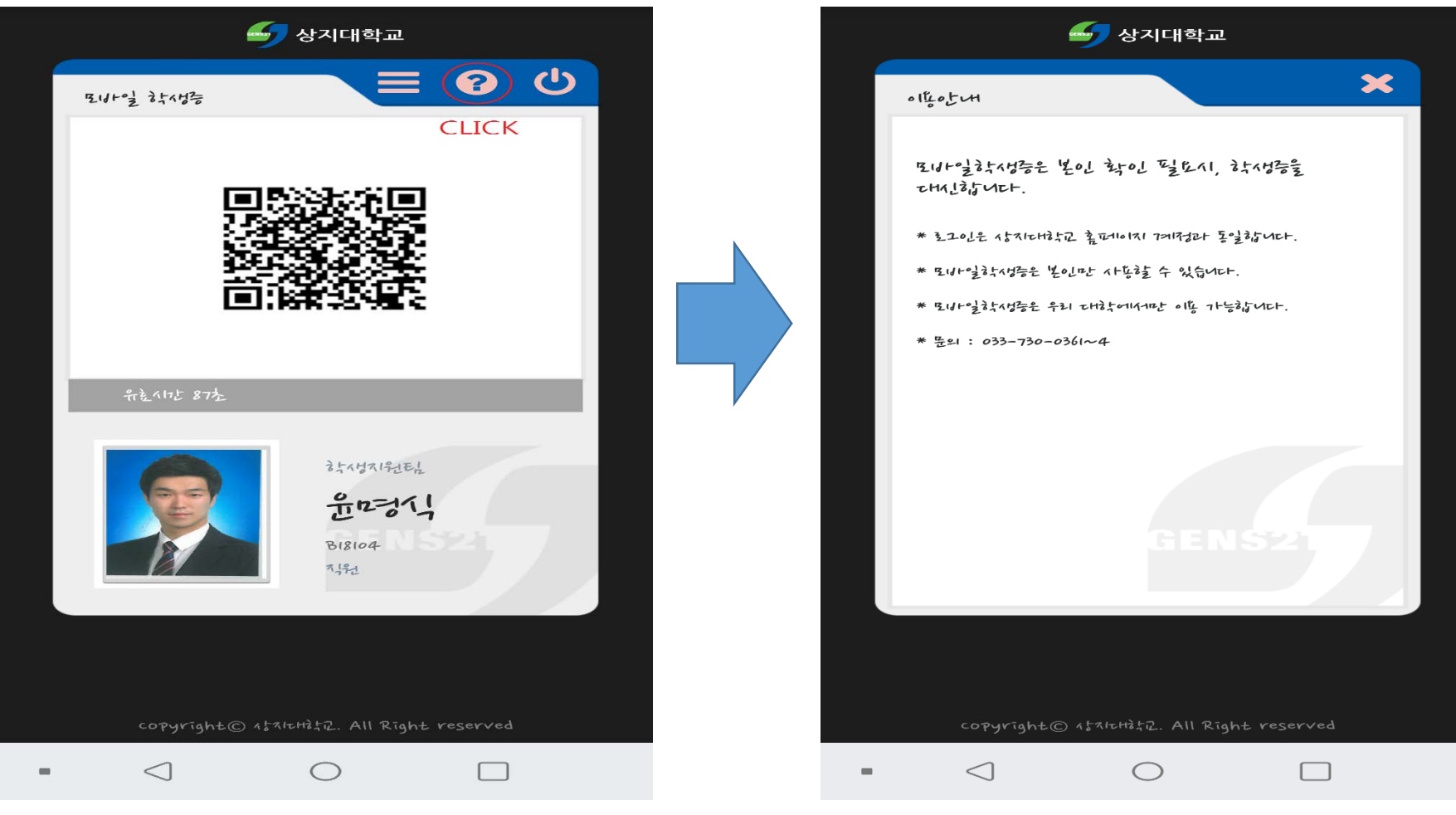

### 이용안내 방법 알림

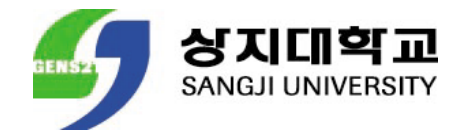

### **ANDROID & APPLE**

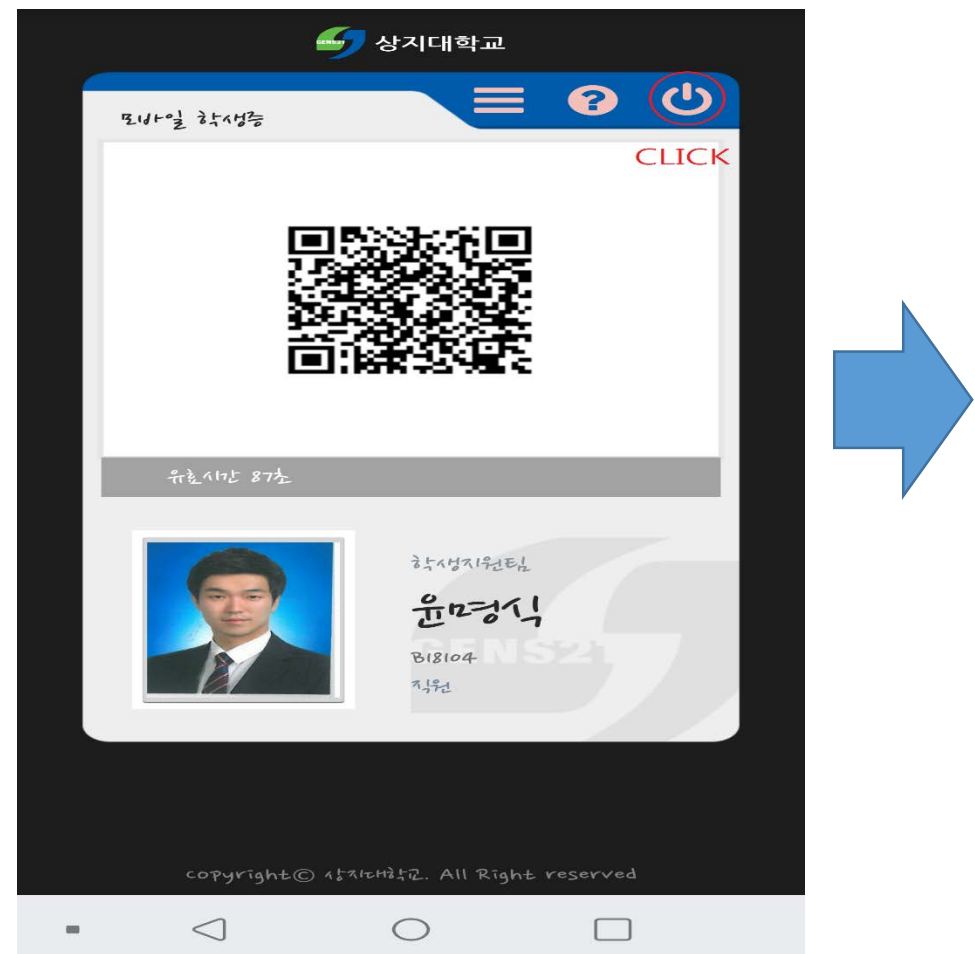

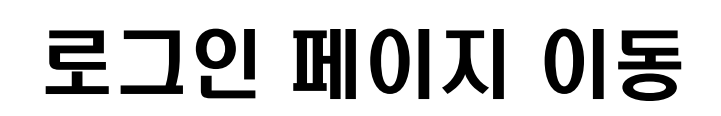

| 로네+*일감수사성을 로그이는                             |  |
|---------------------------------------------|--|
|                                             |  |
| 010171                                      |  |
| 비밀번호                                        |  |
| まこのし                                        |  |
| 0+0171 2-175                                |  |
| * さ누만(记忆)라 네멘ź맨츠를 이탈라더 호그이라서다.              |  |
|                                             |  |
|                                             |  |
| GENS21                                      |  |
|                                             |  |
|                                             |  |
| copyright© १४वासक्षेद्र. All Right reserved |  |
|                                             |  |

## 신입생이 해야할 일

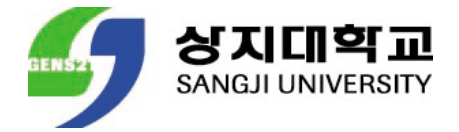

- 학번부여 이후 모바일 학생증을 사용하여 주시기 바랍니다.
- 개강 후 학과사무실로 증명사진 JPG파일로 제출하여 주시기 바랍니다.
  EX) 파일명: 20200000(윤상지)
  ※ JPG파일로 제출하지 않을 시 파일이 업로드 되지 않아 학생증에 사진이 반영되지 않습니다.

# 감사합니다.

TEERS

·교수·직원·동문과 시민의 대학

민주대학을 넘어 공영사학으로

다가올